◆商品購入までの流れ ※事前にフiD会員登録が必要です。 クラブ・オン/ミレニアムカード会員の方はID(会員番号)の登録もいただけます。

①ご購入希望の商品ページをクリックする

②商品ページで数量を選択し、「カートに入れる」をクリック

③カート画面で内容を確認し、「ご注文手続きに進む」をクリック

④ログイン画面が出てきたら、ID、パスワードを入力してログイン

⑤お届け先の選択画面で選択・確認、「お支払方法の選択」をクリック

⑥お支払方法画面でクレジットカード情報を入力、「ご注文内容を確認す る」をクリック

これでご注文は完了です

⑦ご注文内容画面で内容を確認後、「注文を確定する」をクリック

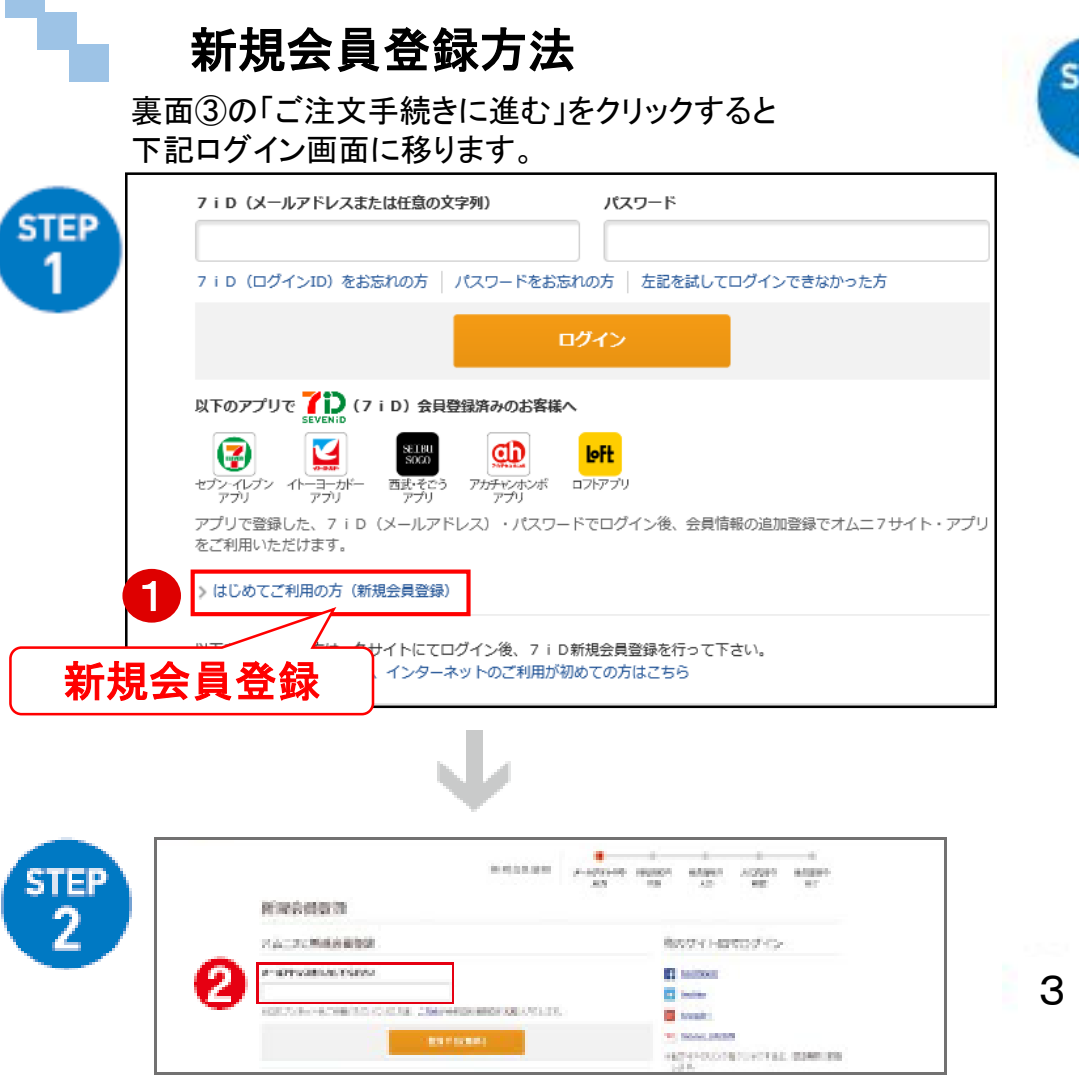

2 メールアドレスをご入力ください。入力フォームをお送りします

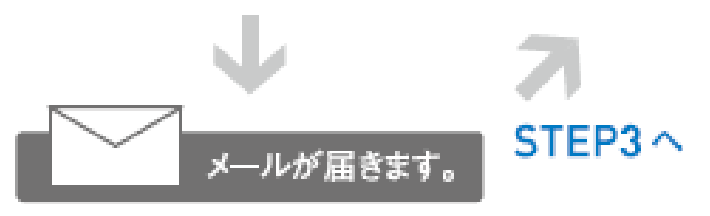

| <b>医地名西南</b> 国 |       |                                                                                                    |
|----------------|-------|----------------------------------------------------------------------------------------------------|
| PTHREELANCE 14 |       | B1187548-70004                                                                                                    |
| 12741-008      |       |                                                                                                    |
| -              |       | where the state of the state of |
| ***            | - + * | · ) ATTANGMOUNTS                                                                                                    |
| F(83)-1        | - 14  | second pr by the deal of a real state                                                                                                    |
| 835-3 Mill     |       |                                                                                                    |
| Name           |       |                                                                                                    |
| ***            |       | A Contract of the local division of the local division of the loca |
| 2017           |       | and an office and                                                                                                    |
| -              |       | Les Des                                                                                                    |
| -              | -14   | 100 1 4 100 1 1 100 1 4                                                                                                    |
|                |       | RANNELS A REPORT                                                                                                    |
| th offers:     | - 18  | 福利していたないー                                                                                                    |
| en mor         | 177   | FTE.                                                                                                    |
| -              |       | 1-1                                                                                                    |
| 65.07-TEL      | 10    | FUL                                                                                                    |
| -              | -     |                                                                                                    |
| *****          |       | ularity a science of                                                                                                    |
| -              | 17    |                                                                                                    |

3

3 お送りしたメール内のアドレスを開き、お名前(フリガナ)・性別・ 生年月日・ご住所・お電話番号をご入力ください。さらにスクロールし、 クラブ・オン/ミレニアムID(会員番号)、nanaco番号を登録してください。 ※クラブ・オン/ミレニアムカードセゾンをご利用の方は、会員サービスの 「会員情報設定」の「クラブ・オン/ミレニアムカードの確認/登録/変更」から クレジットカード情報をご記入ください。